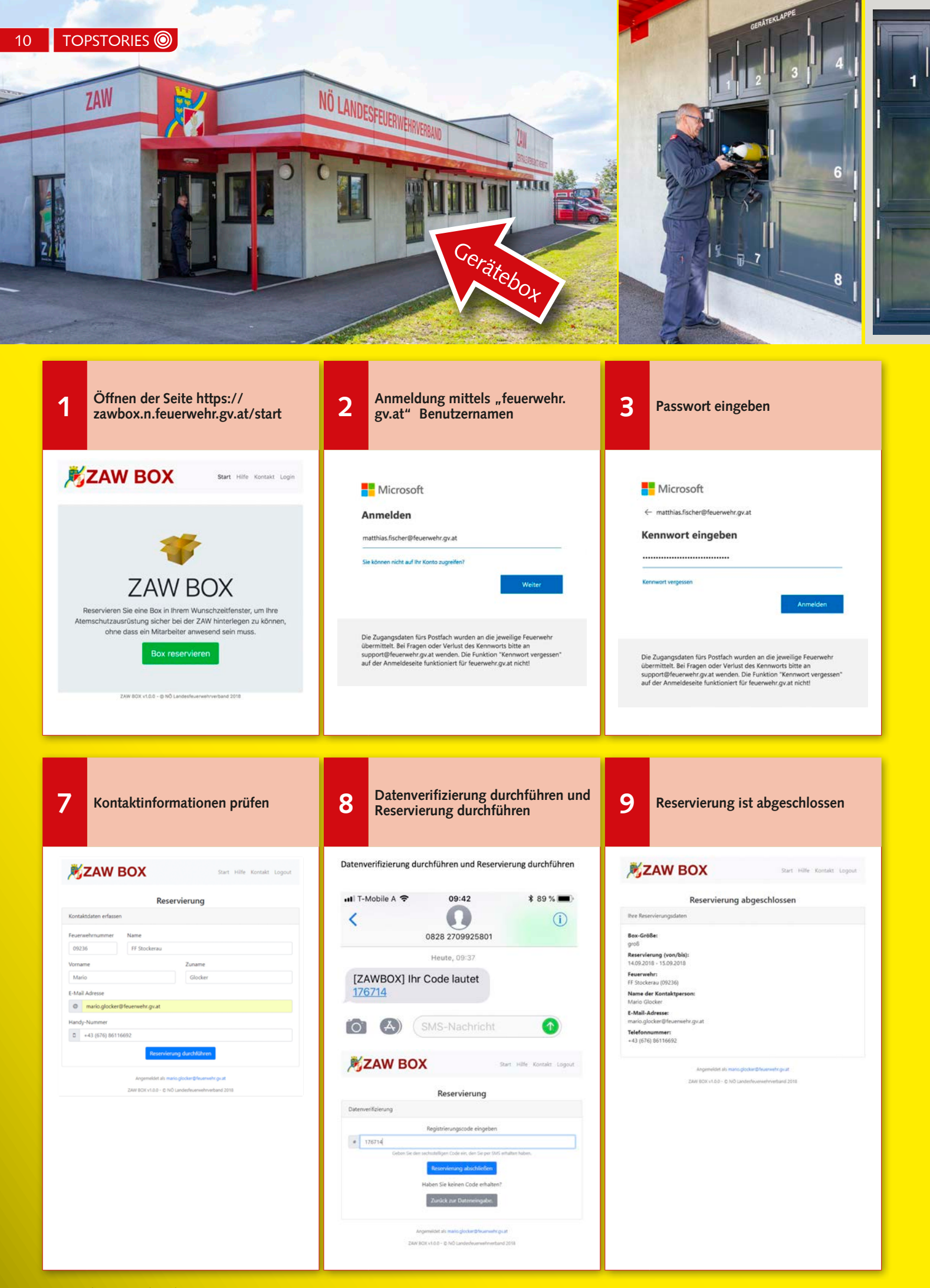

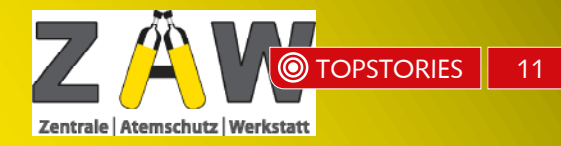

## Gerätebox der ZAW: So kann diese genutzt werden

GERÄTEKLAPPE

3

6

2

5

Seit kurzer Zeit besteht die Möglichkeit, Atemschutzgeräte, Masken oder Messgeräte auch außerhalb der Öffnungszeiten der ZAW in den sogenannten Geräteklappen zu hinterlegen. Gleich neben dem Haupteingang der Zentralen Atemschutzwerkstatt befinden sich insgesamt vier kleine und vier große Stauräume, die einfach und bequem reserviert werden können. Und so funktionierts:

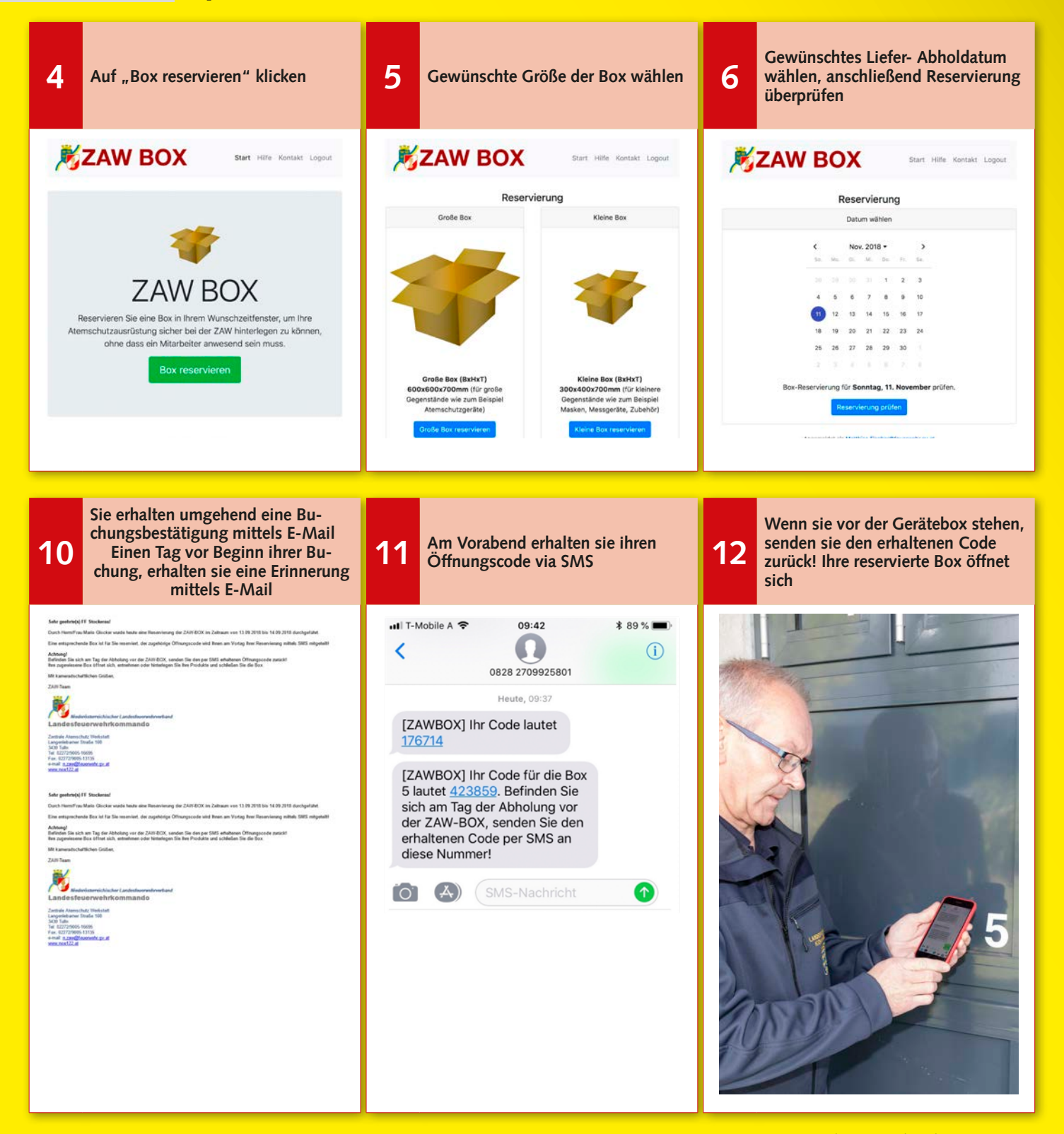